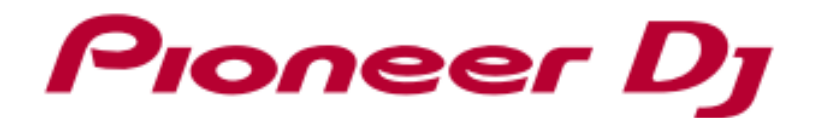

# DJ S#9-DJM-250MK2

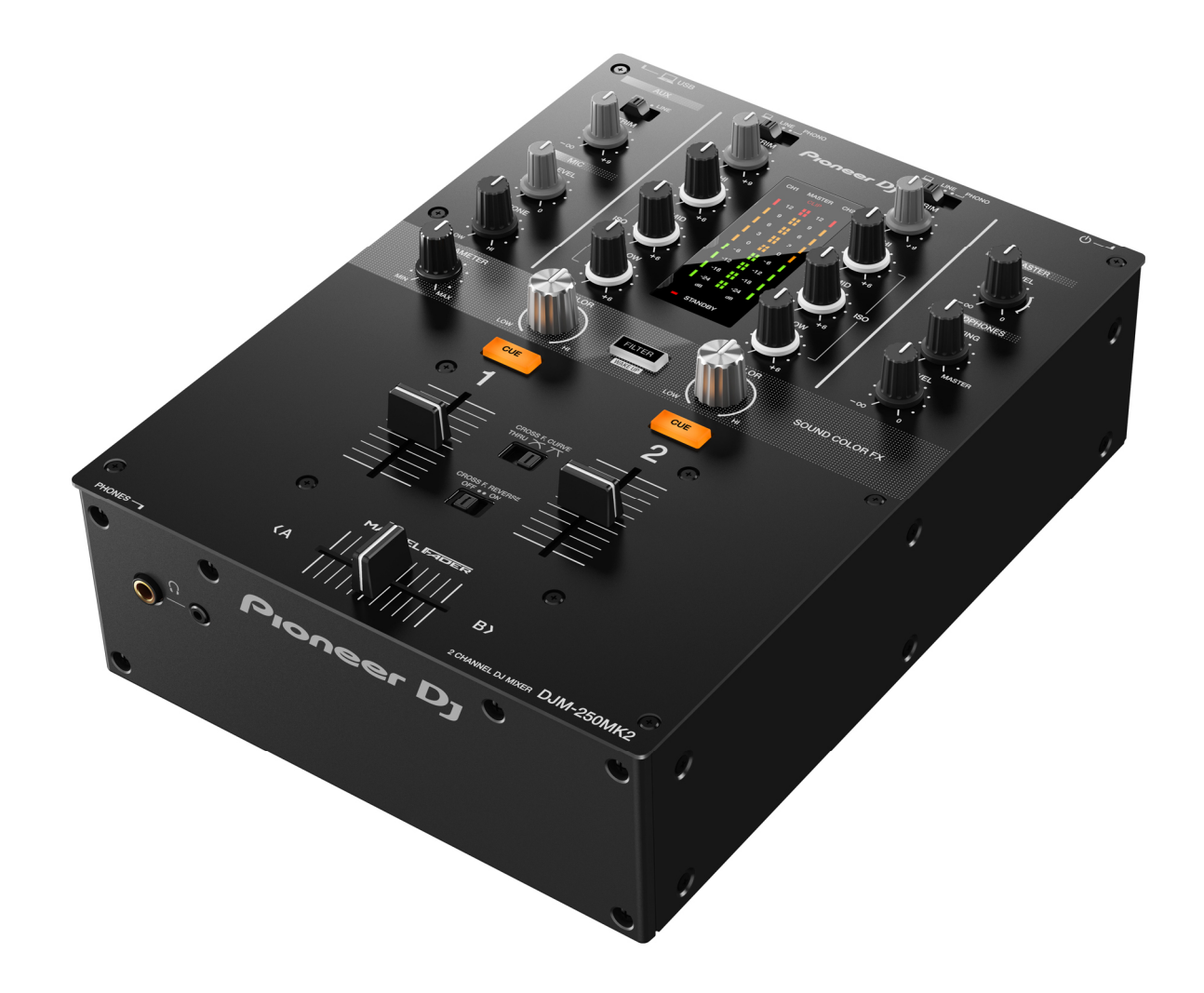

## ファームウェアアップデート手順書

#### A. DJM-250MK2 の現在のファームウェアバージョンを確認する

#### 1. DJM-250MK2 をお使いのパソコンに接続します

2. 設定ユーティリティを起動します

Windows の場合:

スタート -> すべてのプログラム -> Pioneer -> DJM-250MK2 -> DJM-250MK2 設定ユーティリティ Mac OS の場合:

アプリケーション -> Pioneer -> DJM-250MK2 -> DJM-250MK2 設定ユーティリティ

#### 3. ファームウェアバージョンを確認します

About タブにファームウェアバージョンが表示されます。

| Pioneer Dy                                              |               |                                          |  |  |  |
|---------------------------------------------------------|---------------|------------------------------------------|--|--|--|
| MIXER INPUT                                             | MIXER OUTPUT  | About                                    |  |  |  |
| <b>0</b> јм-28                                          | 50MK2 設定ユーティ! | リティ                                      |  |  |  |
| バージョン<br>ユーティリティ バージョン<br>ドライバ バージョン<br>Framework バージョン |               | : 1.0.0<br>: 1.0.0<br>: 1.0.0<br>: 1.0.0 |  |  |  |
| ファームウェア バージョン                                           |               | : 1.00                                   |  |  |  |
|                                                         |               |                                          |  |  |  |
|                                                         |               |                                          |  |  |  |
|                                                         |               |                                          |  |  |  |

Copyright © 2017 Pioneer DJ Corporation

#### B. ダウンロードしたファイルの内容を確認する

#### 1. ダウンロードしたファイルを解凍します

Windows の場合:

ダウンロードした[DJM-250MK2\_vxxx\_Win.zip]をデスクトップなど任意のディレクトリに置き、解凍してください。

MacOS の場合:

ダウンロードした[DJM-250MK2\_vxxx\_Mac.dmg]をデスクトップなど任意のディレクトリに置き、ダブルクリックしてマウントして下さい。

#### 2. 解凍したファイルの内容を確認します

Windows の場合:

[DJM-250MK2\_vxx\_Win]フォルダが作成されます。

[DJM-250MK2\_vxxx.exe]

MacOS の場合:

[DJM-250MK2\_vxxx\_Mac]フォルダが展開されます。

[DJM-250MK2\_vxxx.app]

✓ XXX が新しいファームウェアバージョンとなります。

✓ コンピュータの設定によって、拡張子(.exe および.app)が表示されない場合があります。

#### C. DJM-250MK2 側のアップデート準備をする

1. コンピュータと DJM-250MK2 を接続します

コンピュータと DJM-250MK2 を USB ケーブルで接続してください。

#### 2. アップデートモードに入ります

[FILTER] と [CH1 CUE] を押しながら電源ボタンを押してください。 アップデートモードに入ると MASTER レベルインジケーターの 12dB が点滅します。

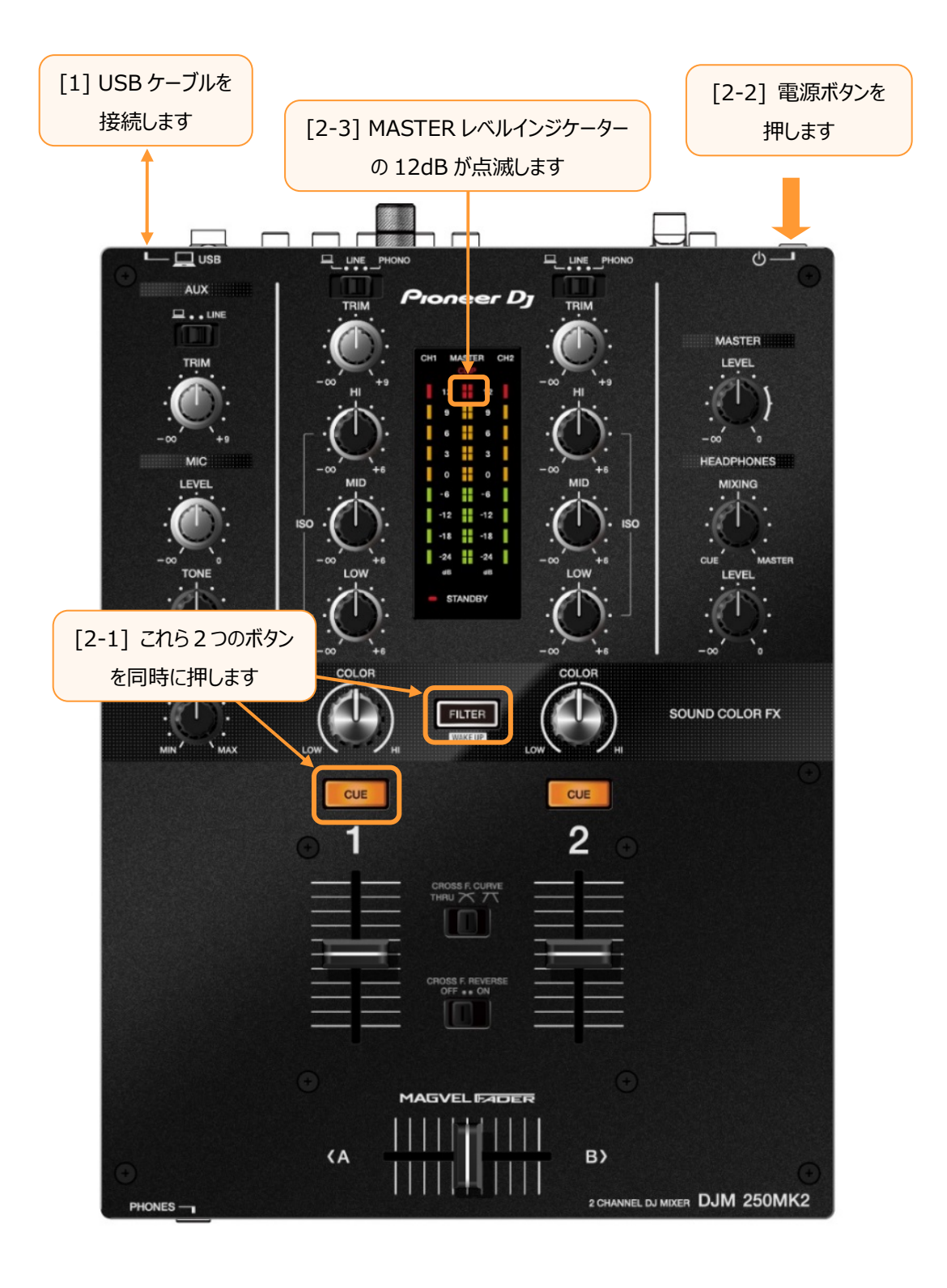

#### D. コンピュータを操作してアップデートを実行する

#### 1. アップデートを実行します

アップデートを実行する前に起動しているアプリケーションを全て終了してください。

#### <STEP1> アップデートプログラムの起動

Windows の場合:

[DJM-250MK2\_vxx.exe]をダブルクリックして実行してください。

Mac OS の場合:

[DJM-250MK2\_vxx.app]をダブルクリックして実行してください。

#### <STEP2> 言語選択画面

ご使用になる言語を選択して[OK]をクリックしてください。(下記画面は日本語選択時)

| アップデートプロ | コグラム           |
|----------|----------------|
| 言語の選択    |                |
| ご使用に     | なる言語を選択してください。 |
| 日本語      |                |
|          | <b>v</b>       |
|          | キャンセル OK       |
|          |                |

・「OK」をクリックしたときに「DJM-250MK2 が認識されていません」と表示される場合 後述の「DJM-250MK2 が認識されていません」が表示される場合の対処方法: を参照してください。

#### <STEP3> バージョン確認画面

更新バージョンを確認して、[開始]をクリックしてください。(下記画面は例です) アップデート中は電源・USB ケーブルを絶対に抜かないでください。 ノートパソコンをご使用の場合は AC アダプターをご使用ください。

| アップデートプログラム                             |  |  |  |
|-----------------------------------------|--|--|--|
| DJM-250MK2ファームウェアのバージョンアップを行います。        |  |  |  |
| 現在のバージョン : Ver1.00<br>更新バージョン : Ver1.01 |  |  |  |
| 終了開始                                    |  |  |  |

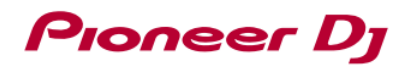

#### アップデート中画面

プログレスバーが右端に到達するまで待ってください。 アップデートの所要時間は約 30 秒です。

| アップデートプログラム                     |  |  |
|---------------------------------|--|--|
| DJM-250MK2ファームウェアのアップデートを実行中です。 |  |  |
| アップデートが完了するまでしばらくお待ちください。       |  |  |
| 42%                             |  |  |
|                                 |  |  |
|                                 |  |  |

#### <STEP4> アップデート完了画面

アップデートの完了を確認します。下記画面が表示されたら[OK]をクリックしてください。

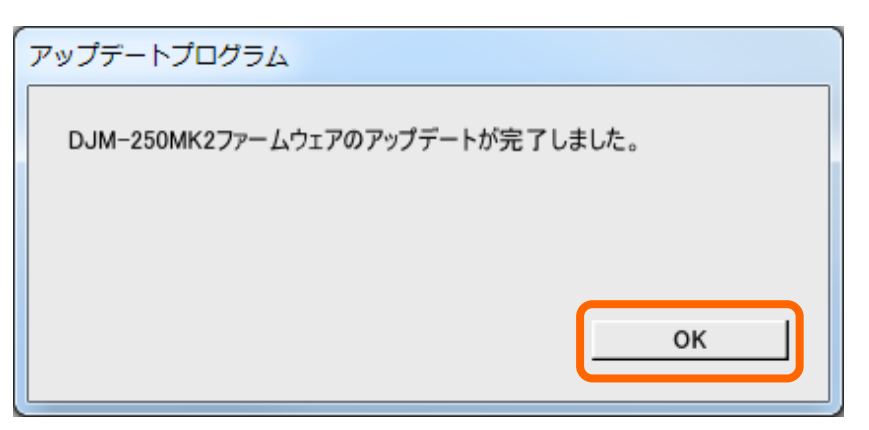

アップデートが完了した後は、ミキサープレイできるモードに自動的に入ります。

#### E. ファームウェアバージョンを確認する。

「A.DJM-200MK2 の現在のファームウェアバージョンを確認する」と同じ手順で DJM-250MK2 のファームウェアバージョンを確認します。 ファームウェアバージョンがアップデートしたいバージョンになっていればアップデートは終了です。 アップデートしたいファームウェアバージョンと違っている場合は、電源を OFF し、上記の「D.コンピュータを操作してアップデートを実行する」を 再度行ってください。

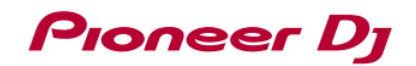

#### 異常終了した場合の対処方法:

アップデート中に次の画面になった場合は再度 DJM-250MK2 の電源を切り最初からやり直してください。

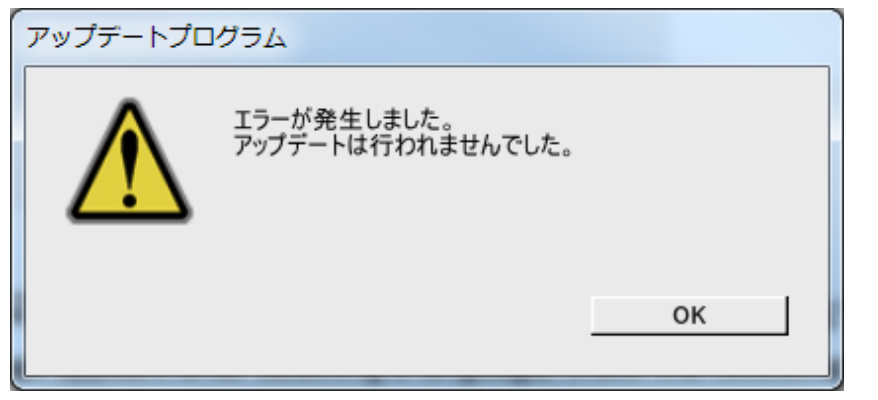

#### 「DJM-250MK2 が認識されていません」が表示される場合の対処方法:

言語選択後に「DJM-250MK2 が認識されていません」が表示された場合は、表記されている手順に従ってください。

| アップデートプログラム |                                                                                                    |  |  |
|-------------|----------------------------------------------------------------------------------------------------|--|--|
|             | DJM-250MK2が認識されていません。<br>1. コンピュータとDJM-250MK2をUSBケーブルで接続してください。<br>2. [CH1 CUE]と[FILTER]を押しながら電源ボタンを押し、<br>DJM-250MK2をアップデートモードで起動してください。<br>3. アップデートプログラムを再起動してください。 |  |  |
|             | 終了                                                                                                    |  |  |

#### 商標および登録商標について

・「Pioneer DJ」はパイオニア株式会社の商標であり、ライセンスに基づき使用されています。

©2017 Pioneer DJ株式会社 禁無断転載

#### Pioneer DJ株式会社

〒 220-0012 神奈川県横浜市西区みなとみらい4丁目4番5号 横浜アイマークプレイス6階